## EXERCICE 2, BAC ES, METROPOLE, JUIN 2017

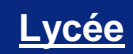

# Tableur # Suites

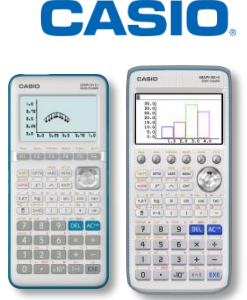

## Énoncé :

Au 1<sup>er</sup> janvier 2017, une association sportive compte 900 adhérents. On constate que chaque mois :

- 25 % des adhérents de l'association ne renouvellent pas leur adhésion;
- 12 nouvelles personnes décident d'adhérer à l'association.

## PARTIE A

On modélise le nombre d'adhérents de l'association par la suite  $(u_n)$  telle que  $u_0 = 900$  et, pour tout entier naturel n,

$$u_{n+1} = 0,75u_n + 12.$$

Le terme  $u_n$  donne ainsi une estimation du nombre d'adhérents de l'association au bout de *n* mois.

- 1. Déterminer une estimation du nombre d'adhérents au 1er mars 2017.
- **2.** On définit la suite ( $v_n$ ) par  $v_n = u_n 48$  pour tout entier naturel *n*.

a. Montrer que  $(v_n)$  est une suite géométrique de raison 0,75.

- **b.** Préciser  $v_0$  et exprimer  $v_n$  en fonction de n.
- c. En déduire que, pour tout entier naturel n,

$$u_n = 852 \times 0,75^n + 48.$$

3. La présidente de l'association déclare qu'elle démissionnera si le nombre d'adhérents devient inférieur à 100. Si on fait l'hypothèse que l'évolution du nombre d'adhérents se poursuit de la même façon, faudra-t-il que la présidente démissionne?

Si oui, au bout de combien de mois?

## PARTIE A

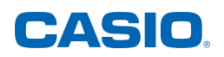

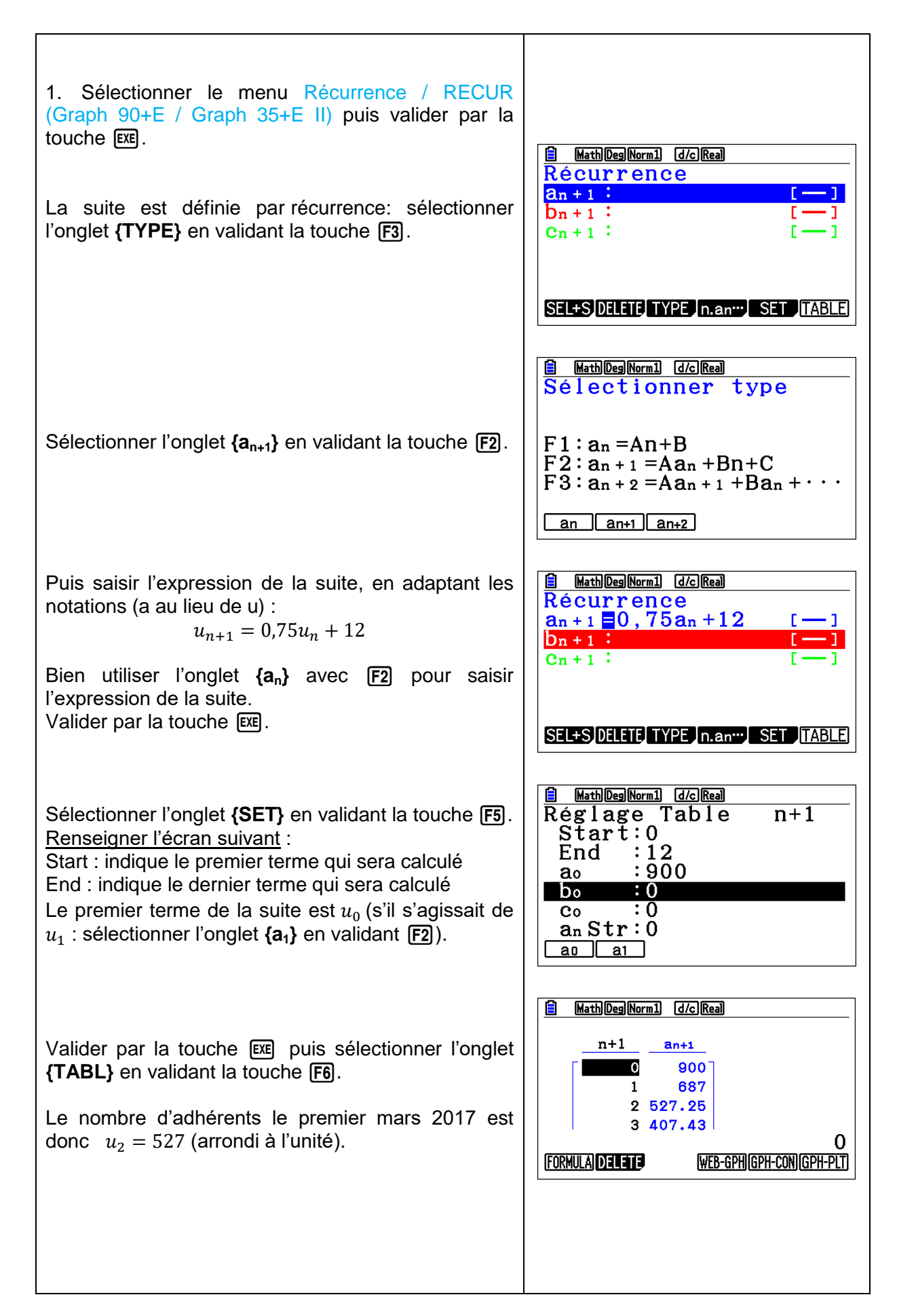

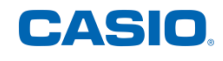

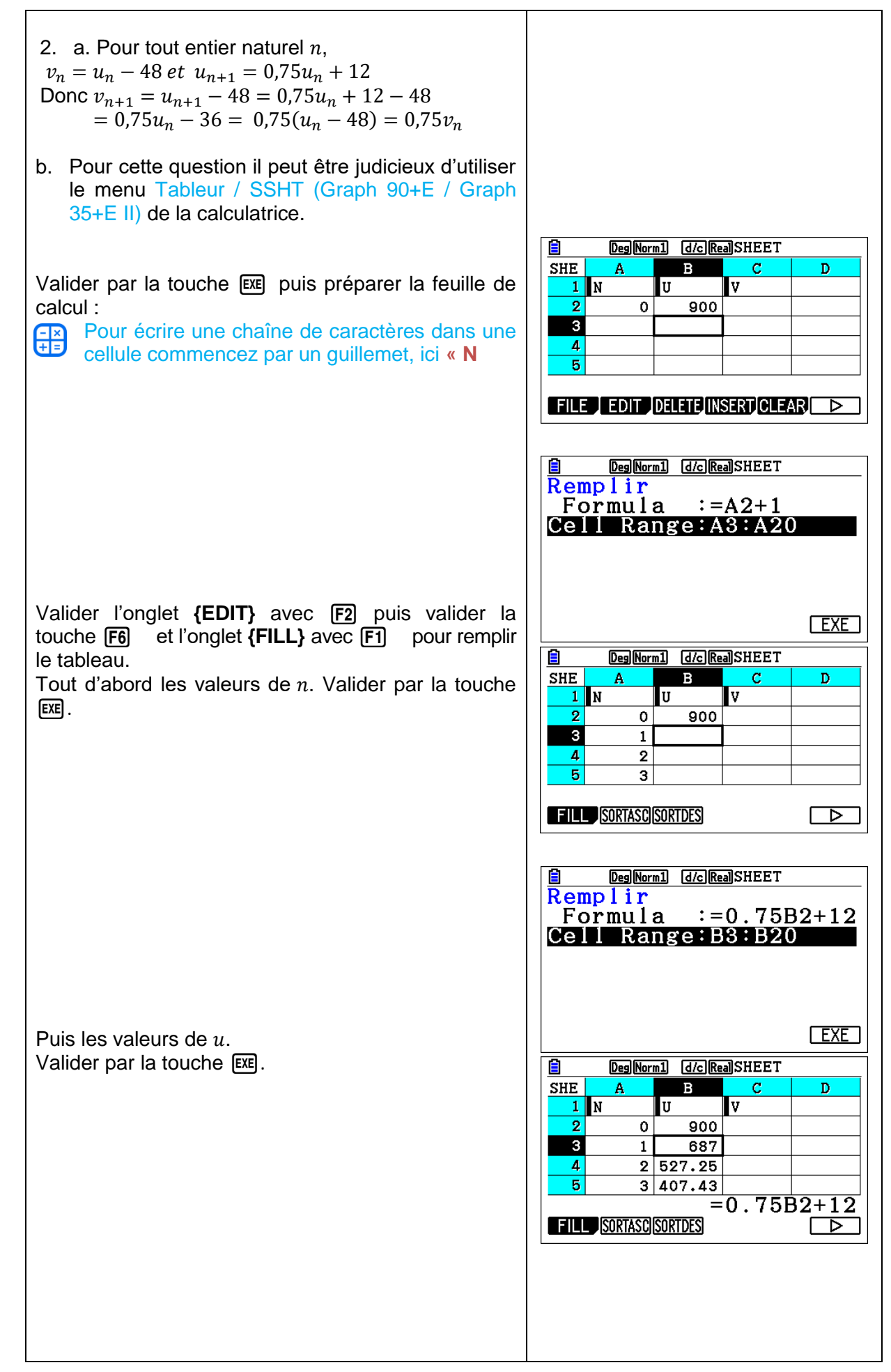

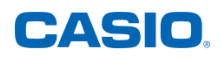

| Et celles de $v$ .<br>Valider par la touche EXE.                                                                                                    | Deg[Norm]       d/c[Rea]SHEET         Remplir       Formula         Formula       :=852×0.75^         Cell Range:C2:C20       EXE         Exe       EXE         B       C       D         11       9       11.97       63.972         12       10       05       070       47       070 |
|----------------------------------------------------------------------------------------------------|----------------------------------------------------------------------------------------------------|
|                                                                                                    | $\begin{array}{c ccccccccccccccccccccccccccccccccccc$                                                                                                    |
| On observe que $v_0 = 852$ . En effet $v_0 = u_0 - 48$                                                                                                    |                                                                                                    |
| $(v_n)$ est une suite géométrique de raison 0,75 donc :<br>$v_n = v_0 \times 0,75^n = 852 \times 0,75^n$                                                                                                    |                                                                                                    |
| c. Pour tout entier naturel <i>n</i> ,<br>$u_n = v_n + 48 = 852 \times 0,75^n + 48$                                                                                                    |                                                                                                    |
| <ol> <li>Pour savoir quand le nombre d'adhérents sera<br/>inférieur à 100 il suffit d'examiner les valeurs de<br/>la colonne B : la présidente démissionnera au<br/>bout de 10 mois.</li> </ol>                                                                                                    |                                                                                                    |
| En effet $u_n \leq 100 \Leftrightarrow 852 \times 0.75^n + 48 \leq 100$<br>$\Leftrightarrow 0.75^n \leq \frac{52}{852} \Leftrightarrow \ln(0.75^n) \leq \ln(\frac{52}{852})$<br>( <i>ln</i> est une fonction strictement croissante)<br>$\Leftrightarrow n \times \ln(0.75) \leq \ln\left(\frac{52}{852}\right)$<br>$\Leftrightarrow n \leq \ln\left(\frac{52}{852}\right)/\ln(0.75) \approx 9.72$ |                                                                                                    |

Retrouvez toutes nos ressources pédagogiques sur <u>www.casio-education.fr</u>